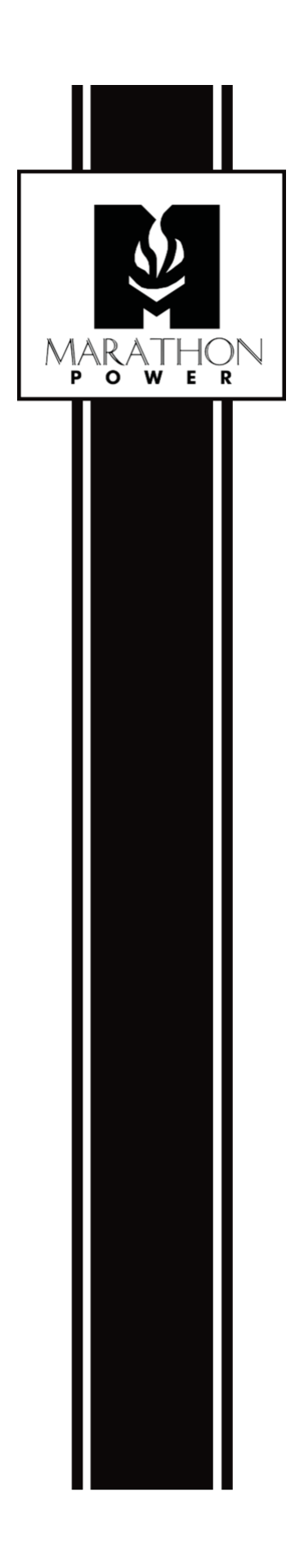

# SNMP-CY54-03 -Eight Steps to Quickly Configure the SNMP Card

| Table of Contents                                                                   |   |
|-------------------------------------------------------------------------------------|---|
| SNMP Card Installation*                                                             | ł |
| Card LED Lights*                                                                    | ł |
| EIGHT STEPS TO QUICKLY CONFIGURE THE SNMP CARD*                                     | 5 |
| 1. Connecting to the SNMP card*                                                     | 5 |
| 2. Assigning the Card a Unique Name*6                                               | 3 |
| 3. Configuring the Power and BBS Event Notifications*                               | 7 |
| 4. Entering the email addresses of the people who should receive the notifications* | 3 |
| 5. Entering the email addresses of the people who should receive the Daily Reports* | ) |
| 6. Setting the Card's Time*                                                         | ) |
| 7. Connecting the card to the Local Area Network*10                                 | ) |
| 8. Saving and Restoring the Card's Configuration File*11                            | ļ |
| APPENDIXES                                                                          | 2 |
| Password Recovery*12                                                                | 2 |

•

#### **SNMP Card Installation\***

To learn how to install the SNMP card, please watch our one-minute YouTube video posted on our website at <u>SNMP Web Card Installation — Marathon Power Inc. (marathon-power.com)</u>

#### Card LED Lights\*

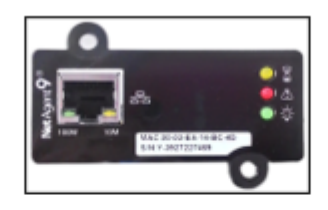

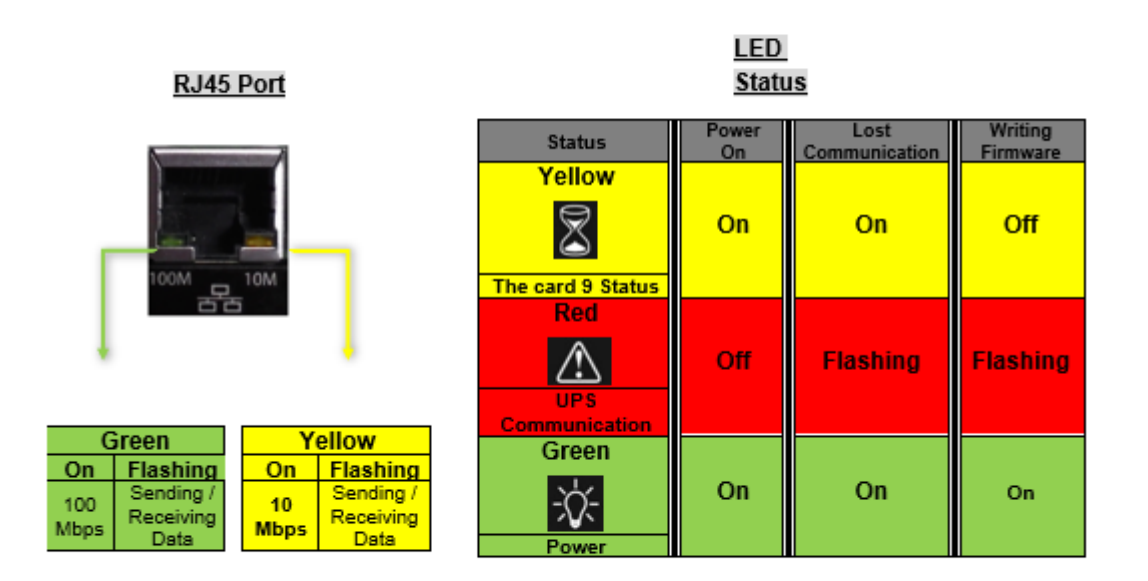

NOTE: When loading firmware, the red LED alternating flashes, DO NOT remove the card from the UPS.

Figure 1

# **Eight Steps to Quickly Configure the SNMP Card\***

#### 1. Connecting to the SNMP card\*

The **SNMP-CY54-03** has a static IP address of **192.168.1.254** Subnet Mask: **255.255.255.0** Default Gateway: **192.168.1.1** 

The best way to connect to the card is by using an ethernet cable between your computer and the card. You may need to change your computer's IP address to 192.168.1.2 Subnet Mask: 255.255.0 Default Gateway: 192.168.1.1

After making the connections above, open any web browser and enter 192.168.1.254 into the address bar. By default, the SNMP-CY54-03 card does not have a username or password.

If your computer does not have an ethernet port, you can use a simple Wi-Fi router between your computer and the card. First, wirelessly connect your computer to the router using Wi-Fi, and then make a wired connection between the router and the card with an ethernet cable.

You will use five submenus: Configuration/Network/IPv4, Configuration/SNMP/General, Configuration/Email/Email Settings, Configuration/System Time, and Help/About.

Note: This manual follows the same structure and layout as the SNMP card's web interface.

| Information       | Configuration > Network |                   |  |
|-------------------|-------------------------|-------------------|--|
|                   | IPv4 IPv6 Ethernet      | Dynamic DNS PPPoE |  |
| UPS Configuration | IP Address              |                   |  |
| Network           | IP Address              | 192.168.1.51      |  |
| SNMP              | Subnet Mask             | 255.255.255.0     |  |
| Email             | Gateway                 | 192.168.1.1       |  |
| SMS               | Obtain an IP address    | Manually V        |  |
| Web/Telnet/FTP    | DNS Server IP           |                   |  |
| System Time       | Dito Server II          |                   |  |
| Language          | Primary DNS Server IP   | 8.8.8.8           |  |
| -                 | Secondary DNS Server IP |                   |  |
|                   | Obtain DNS Server IP    | Manually V        |  |
| 1 Help            |                         |                   |  |

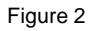

# 2. Assigning the Card a Unique Name\*

Location: Configuration/SNMP/General/MIB System

| Net                 | Agent IX                       | Latest Events<br>There is no latest Event.          |
|---------------------|--------------------------------|-----------------------------------------------------|
|                     | Configuration > SNMP           |                                                     |
|                     | General Access Control Trap    | Notification Device Connected                       |
| UPS Configuration   | MIB System                     |                                                     |
| UPS On/Off Schedule | System Name                    | Unique Name Here                                    |
| Network             | System Contact                 | Administrator                                       |
| SNMP                | System Location                | My Office                                           |
| Email               | SNMP UDP Port                  |                                                     |
| SMS                 | NetAgent SNMP Port             | 161                                                 |
| Web/Telnet/FTP      | Trap Receive Port              | 162                                                 |
| System Time         |                                |                                                     |
| Language            | SNMPv3 Engine ID               |                                                     |
| Log Information     | SNMPv3 Engine ID Format Type * | MAC Address V                                       |
| <b></b> +           | SNMPv3 Engine ID Text          | 80003461030003ea1565c4                              |
| Help                | * : Sys                        | tem will reboot when these items have been Applied. |
|                     |                                | Apply Reset Help                                    |

Figure 3

**NOTE:** Enter a unique ID/Name into the "System Name" field. The "System Name" appears in the subject line of the event notifications emails. The "System Location" only appears in the body of the email.

#### 3. Configuring the Power and BBS Event Notifications\*

Location: Configuration/Email/Email Settings

| Net                 | Agent IX                                                 |
|---------------------|----------------------------------------------------------|
| Information         | Configuration > Email                                    |
|                     | Email Setting Email for Event Log Email for Daily Report |
| UPS Configuration   |                                                          |
| UPS On/Off Schedule | Email Server                                             |
| Network             | Email Port 25                                            |
| SNMP                | Enable SSL on Email                                      |
| Email 📮             | Transmission                                             |
| SMS                 | Sender's Email Address                                   |
| Web/Telnet/FTP      | Email Server Requires                                    |
| System Time         | Authentication                                           |
| Language            | Account Name                                             |
| Log Information     | Password                                                 |
| () Help             | Send Test Mail To                                        |
|                     | Apply Reset Help                                         |

Figure 4

- The SNMP card must have an account to use to send emails.
- Enter the email server and account information of the account.
- You must enter a "Sender's" email address to send email notifications.

#### Suggestion:

We recommend using a unique email account/email address only for BBS event emailing instead of a person's email address.

This allows all the card's notification emails to be managed in an email client (program) like Outlook by writing email forwarding rules, not on each SNMP card. This also avoids the problem of multiple technicians entering their personal email addresses.

#### 4. Entering the email addresses of the people who should receive the notifications\*

Location: Configuration/Email/Emailing for Event Log

| NetAgent IX                                                                 |                                                                                                    |  |  |
|-----------------------------------------------------------------------------|----------------------------------------------------------------------------------------------------|--|--|
| LINFormation                                                                |                                                                                                    |  |  |
| 🛠 Configuration                                                             | Email Setting Email for Event Log Email for Daily Report                                                                                                    |  |  |
| UPS Configuration                                                           |                                                                                                    |  |  |
| Network SNMP Email  SMS Web/Telnet/FTP System Time Language Log Information | Send Email When Event Occurs     YES       Account1     Select       Account2     Select       Account3     Select       Account4     Select       Account5     Select       Account6     Select       Account7     Select |  |  |
| неф                                                                         | Account8 Select Apply Reset Help                                                                                                    |  |  |

Figure 5

Enter the email addresses of the people you want to receive power and BBS event notifications. The Select button allows you to select which notifications are sent to that person.

#### **Available Event Notifications\***

| UPS Events                           |     |    |
|--------------------------------------|-----|----|
|                                      | YES | NO |
| Power failure                        | ۲   | 0  |
| Power restore                        | ۲   | 0  |
| Battery low                          | ۲   | 0  |
| Communication lost                   | ۲   | 0  |
| Communication established            | ۲   | 0  |
| Output overload                      | ۲   | 0  |
| Output overload solved               | ۲   | 0  |
| Programmable Input Contact Activated | ۲   | 0  |
| Any Alarm                            | ۲   | 0  |
| Any Fault                            | ۲   | 0  |
| Timer Value                          | ۲   | 0  |
| On Battery                           | ۲   | 0  |

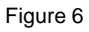

### 5. Entering the email addresses of the people who should receive the Daily Reports\*

Location: Configuration/Email/Email for Event Report

|                   | Configuration > Email                                    |  |  |  |
|-------------------|----------------------------------------------------------|--|--|--|
|                   | Email Setting Email for Event Log Email for Daily Report |  |  |  |
| UPS Configuration |                                                          |  |  |  |
| Network           | Account1                                                 |  |  |  |
| SNMP              | Account2                                                 |  |  |  |
| Email 🖬           | Account3                                                 |  |  |  |
| SMS               | Account4                                                 |  |  |  |
| Web/Telnet/FTP    | Send Email for Daily Report (hh:mm) YES v at 23:58       |  |  |  |
| System Time       |                                                          |  |  |  |
| Language          |                                                          |  |  |  |

Figure 7

Enter the email addresses of the people needing to receive a daily copy of the event and data logs as a CSV file. The data and event logs are also available for download using the card's UI. We recommend sending the Daily Reports at 23:58.

#### 6. Setting the Card's Time\*

Location: Configuration/System Time

| Net                                                 | Agent IX                                                                                                    | Latest Events<br>There is no latest Event. |
|-----------------------------------------------------|----------------------------------------------------------------------------------------------------|--------------------------------------------|
|                                                     | Configuration > System Time                                                                                                    |                                            |
|                                                     | System Time                                                                                                    |                                            |
| UPS Configuration<br>UPS On/Off Schedule<br>Network | System Time (yyyy/mm/dd hh:mm:ss)         2021/04/0           Time Between Automatic Updates         1 Hour           Time Server         time.nist.g | 3 20:14:04<br>✓<br>ov ✓ Edit               |
| SNMP<br>Email                                       | Time Zone (Relative to GMT)     GMT       Using Daylight Saving Time     NO                                                                           | <u> </u>                                   |
| SMS<br>Web/Telnet/FTP                               |                                                                                                    | Apply Reset                                |
| System Time 🖨<br>Language                           | Restart Auto Restart System for Every (0: Disable)                                                                                                    | Minute(s)   Reset                          |
| Log Information                                     | Manual Restart System After 30 Seconds                                                                                                    | Apply Help                                 |

Figure 8

**Note:** If your computer is directly connected to the card, the card cannot access the time server; please enter the time manually.

## 7. Connecting the card to the Local Area Network\*

Location: Configuration/Network/IPv4

| Net                 | Agent IX                       | Latest Events<br>There is no latest Event. |
|---------------------|--------------------------------|--------------------------------------------|
|                     |                                |                                            |
|                     | IPv4 IPv6 Ethernet Dynamic DNS | PPPoE                                      |
| UPS Configuration   | IP Address                     |                                            |
| UPS On/Off Schedule | IP Address                     | 192.168.1.254                              |
| Network             | Subnet Mask                    | 255.255.255.0                              |
| SNMP                | Gateway                        | 192.168.1.1                                |
| Email               | Obtain an IP address           | Manually 🗸                                 |
| SMS                 | DNS Server IP                  |                                            |
| Web/Telnet/FTP      | Primary DNS Server IP          | 168.95.1.1                                 |
| System Time         | Secondary DNS Server IP        |                                            |
| Language            | Obtain DNS Server IP           | Manually 🗸                                 |
| Log Information     |                                |                                            |
| 1 Help              |                                | Apply Reset Help                           |

Figure 9

Enter a unique IP address to connect the SNMP card to the local area network.

#### Suggestion:

Before changing the card's IP address, consider saving the current configuration as a master configuration 192.168.1.254 file; see step 7 below for more information.

### 8. Saving and Restoring the Card's Configuration File\*

Location: About/Save/Restore Settings

| Net                                  | tAgent IX                                                                                                    | Latest Events<br>There is no latest Event. |                          |
|--------------------------------------|----------------------------------------------------------------------------------------------------|--------------------------------------------|--------------------------|
|                                      | Help > About                                                                                                    |                                            |                          |
| Configuration                        | About Firmware Update Setti                                                                                       | ings                                       |                          |
| Log Information                      | About<br>Firmware Version                                                                                         | 3.8.CY504.PCM.3                            |                          |
| Search NetAgent                      | Hardware Version<br>Serial Number                                                                                 | HCY504<br>3927270852                       |                          |
| Serial Port Debug<br>Help<br>About 🖬 | Save/Restore Settings<br>Save current configuration<br>Restore previous configuration<br>Reset to factory default | Choose File No file chosen                 | Save<br>Restore<br>Reset |

Figure 10

In the section Save Current Configuration, select Save to save the current card's configuration.

But you can also save a master configuration file for "restoring" a configuration on another SNMP card of the same make and model. You must change the "restored" card's IP address and System Name, but the new card is configured faster and easier using a master configuration file. **NOTE:** Two devices on a network cannot have the same IP address. This is why we recommend that you save a master with the card's default IP address 192.168.1.254 255.255.0 192.168.1.1

#### Save/Restore Settings

#### Save Current Configuration\*

Click on Save to save the configuration to your PC. The text file has a default format of YYYY\_MMDD\_TIME.cfg.

#### Restore the previous configuration\*

Click Browse to locate the file you want to restore, and click Restore.

# Appendixes

# Password Recovery\*

To reset the card's password, follow the steps below.

1. Using a PC on the same network as the card with an unknown password.

2. Open a web browser and type http://xxx.xxx.xxx/password.cgi (xxx.xxx.xxx.xxx is the IP address of the card), and click Enter

If you disabled HTTP access to the card, type https://xxx.xxx.xxx/password.cgi (xxx.xxx.xxx.xxx is the IP address of the card) and click Enter.

For the ID, enter the admin. For the password, enter the password located on the label under the SNMP card and then press continue. After pressing continue, the usernames and corresponding passwords will be displayed.

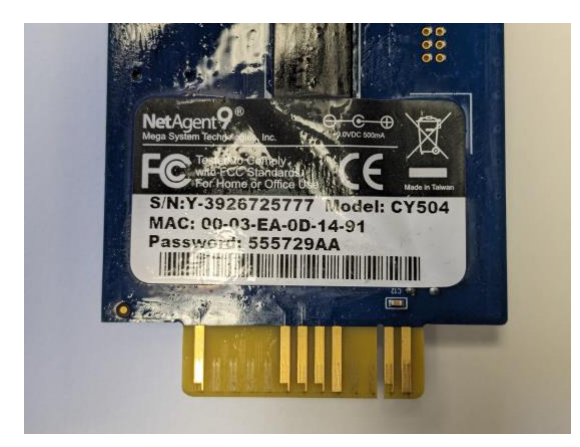

Figure 11

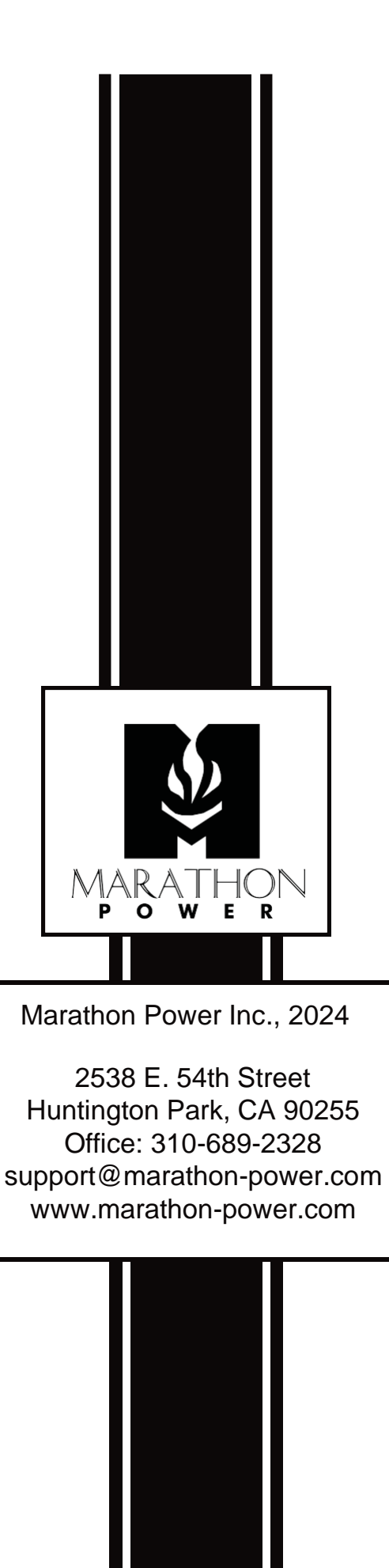